# Inscripción a la prueba de acreditación, reacreditación o actualizaciones obligatorias de VLE

#### Descripción

Es la solicitud que realiza un veterinario de libre ejercicio con el fin de inscribirse a una prueba, y que en caso de aprobarse, le permita acreditarse, re acreditarse o actualizarse para mantener la acreditación en un área determinada.

Acreditaciones: Es importante verificar las condiciones para la prueba, hay pruebas que requieren acreditación previa en otras áreas.

Re-acreditaciones: El Servicio Oficial publicará un listado con los aspirantes habilitados para la prueba, estos son los VLEA cuya acreditación está próxima a vencer o en su defecto ya venció.

#### ¿Qué requisitos previos debo cumplir para la realización del trámite?

Esta información se encuentra disponible en la web tramites.gub.uy.

Para acceder a la misma ingresar en el siguiente enlace:

https://www.gub.uy/tramites/inscripcion-prueba-acreditacion-re-acreditacionactualizaciones-obligatorias-parte-veterinarios-libre-ejercicio

¿Qué requerimientos necesito para poder realizar este trámite en línea?

- Contar con usuario de cuenta ID Uruguay Validado o disponer de cédula de identidad electrónica y dispositivo de lectura.
- Estar registrados en el Ministerio de Ganadería Agricultura y Pesca.

¿Cuáles son los pasos que debo seguir para realizar este trámite en línea?

I. Ingresar Solicitud

| ing | resá co    | on tu Usuario gub.uy        |
|-----|------------|-----------------------------|
|     | Cédula:    | No tengo documento uruguayo |
|     | Ej. 161803 | 39                          |
|     | Cancela    | r Continuar                 |

- El Solicitante debe completar con su número de documento el espacio "Cédula" o en caso de no contar con la misma, deberá hacer click en "No tengo documento uruguayo". Si no se encuentra registrado en el Portal del Estado deberá hacer click en "Registrarse" y seguir los pasos que se indican.
- Luego debe hacer click en "Continuar"

# Ingresá con tu Usuario gub.uy

| Contraseña: | ¿Olvidaste tu contraseña |
|-------------|--------------------------|
| Volver      | Continuar                |

 Ingrese su contraseña creada en el Portal del Estado en el espacio "Contraseña" y haga click en "Continuar"

#### 1. Ingresar Solicitud

| 1<br>Ingresar solicitud             |               | 2<br>Descargar formulario |                                             |
|-------------------------------------|---------------|---------------------------|---------------------------------------------|
| Ingresar solicitud                  |               |                           |                                             |
| Cursos para el área correspondiente |               |                           | Los campos indicados con * son obligatorios |
| Área*:                              | (Seleccionar) | ~                         |                                             |
| Curso*:                             | (Seleccionar) | ~                         |                                             |
| Lugar y fecha*:                     | (Seleccionar) | ~                         |                                             |
|                                     |               |                           |                                             |

- 1.1. *Curso para el área correspondiente:* Deberá completar los siguientes campos obligatoriamente:
  - Área, para la cual que se quiere inscribir a la prueba.
  - Curso en el que se quiere inscribir a la prueba de acuerdo al área seleccionada.
  - Lugar y fecha de la prueba.

| Advertencia<br>Cualquier cambio en la fecha de evaluación o | el curso será comunicado por mail. |
|-------------------------------------------------------------|------------------------------------|
| Identificación del veterinario                              |                                    |
| Tipo de documento*:                                         | c.i.                               |
| Número de documento*:                                       | 51121683                           |
| Apellidos":                                                 | Mussini                            |
| Nombres*:                                                   | Nadia                              |
| N° de registro en MGAP*:                                    |                                    |
|                                                             |                                    |

- 1.2. *<u>Identificación del Veterinario</u>*: El sistema trae precargado los datos de logueo y en solo lectura:
  - Tipo de documento con el que se identificó al registrarse en el sistema (C.I. o Pasaporte)
  - Número de documento
  - Nombres
  - Apellidos
  - N° de registro en MGAP deberá completar con su número de registro

| Datos de contacto del veterinario |  |
|-----------------------------------|--|
| Teléfono*:                        |  |
| Otro teléfono:                    |  |
| Correo electrónico*:              |  |
|                                   |  |

1.3. <u>Datos de contacto del técnico veterinario</u>: Completar el campo "Teléfono" que es obligatorio. El campo "Otro teléfono" es de carácter opcional. En "Correo electrónico" se valida que el mismo sea un correo electrónico existente comprobando que tenga un "@" y un ".".

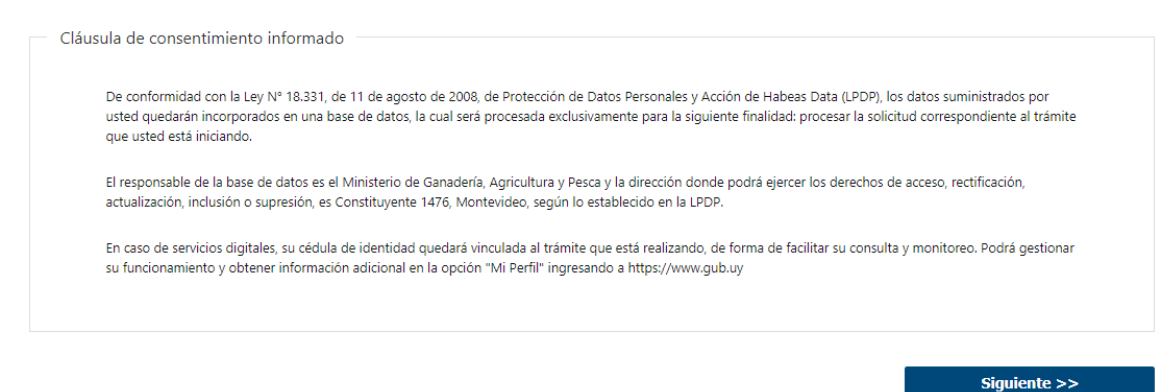

- 1.4. Para finalizar este primer formulario se presenta la Cláusula de Consentimiento Informado.
- 1.5. Luego, deberá seleccionar "Siguiente" para pasar al próximo paso.

#### 2. Descargar formulario

| 1<br>Ingresar solicitud                                                                                  | 2<br>Descargar formulario                   |
|----------------------------------------------------------------------------------------------------|---------------------------------------------|
| Descargar formulario                                                                                     | Los campos indicados con * son obligatorios |
| Hacer click en el link "Descargar" para obtener el formulario.<br>Descargar formulario: <u>Descargar</u> |                                             |
| Una vez descargado el formulario, hacer click en el botón "Finalizar".                                   |                                             |
| << Anterior                                                                                              | Finalizar >>                                |

- 2.1. Aparecerá el link "Descargar formulario", el cual deberá seleccionar para bajar el formulario, con los datos cargados en el paso anterior.
- 2.2. Luego, deberá seleccionar "Finalizar" para dar por finalizada esta etapa. Recibirá un mail informando que su trámite ha sido ingresado con éxito.

# II. Modificar Solicitud - Solicitante

| 1<br>Observaciones del funcionario                                       | 2<br>Ingresar solicitud                              | 3<br>Descargar formulario |
|--------------------------------------------------------------------------|------------------------------------------------------|---------------------------|
| Observaciones del funcionari<br>Observaciones del funcionario<br>Observa | O<br>ciones: Deberá completar el campo Otro teléfono | х.                        |
|                                                                          |                                                      | Siguiente >>              |

- 1.1 Observaciones del Funcionario:
  - En caso de que el Funcionario solicite corrección de datos, se le muestra al Solicitante los comentarios realizados en el campo "Observaciones" (solo lectura) para que realice las modificaciones pertinentes.

| 1 •                           | 2                  | 3                    |
|-------------------------------|--------------------|----------------------|
| Observaciones del funcionario | Ingresar solicitud | Descargar formulario |

## Ingresar solicitud

| Cursos para el área correspondiente | μ                                  | os campos indicados con * son obligatorios |
|-------------------------------------|------------------------------------|--------------------------------------------|
| Área*:                              | Planes de Saneamiento de Garrapata | ·                                          |
| Curso*:                             | Acreditación                       | •                                          |
| Lugar y fecha*:                     | Montevideo - 12 de Julio           | •                                          |
|                                     |                                    |                                            |

- 1.2 También se presenta la Solicitud ingresada con los datos cargados inicialmente modificables (solo se muestra la primera imagen de manera ilustrativa).
- **1.3** Al finalizar la tarea de modificar solicitud será enviado nuevamente para la evaluación del funcionario "Recibir Solicitud".

#### ¿Dónde puedo realizar consultas?

- En Montevideo:
  - Centro de atención ministerial
  - o Dirección: Constituyente 1476
  - o Teléfonos: 2413 8030
  - Horario de atención: lunes a viernes de 09:00 a 16:30 horas.
- En los canales de Atención Ciudadana:
  - En forma telefónica a través del 0800 INFO (4636) o \*463.
  - Vía web a través del mail: <u>atencionciudadana@agesic.gub.uy</u>.
  - o En forma presencial en los Puntos de Atención Ciudadana, ver direcciones en <u>www.atencionciudadana.gub.uy</u>

## ¿Cómo continúa el trámite dentro del organismo una vez iniciado en línea?

El Funcionario de Comité de acreditación recibirá la solicitud y decidirá si acepta la solicitud, solicita modificaciones o si cancela el trámite. Dependiendo de la selección, el curso del trámite.